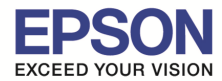

รองรับปริ้นเตอร์รุ่น รองรับวินโดว์ : วิธีการแก้ไขกรณีเปิดโปรแกรม EPSON Scan แล้วแจ้งเออเรอร์
 "ESCNDV.exe has encountered a problem and needs to close"
 : เครื่องพิมพ์ที่รองรับการใช้งานสแกน และเครื่องสแกนเนอร์
 : Windows XP

## <u>วิธีการแก้ไขกรณีเปิดโปรแกรม Epson Scan แล้วแจ้งเออเรอร์ "ESCNDV.exe has encountered a</u> problem and needs to close″

สำหรับวิธีการแก้ไขกรณีเปิดโปรแกรม Epson Scan แล้วแจ้งเออเรอร์ "ESCNDV.exe has encountered a problem and needs to close" แนะนำให้ทำตามวิธีการดังต่อไปนี้

1. ดับเบิลคลิกที่ไอคอน My Computer

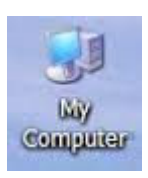

## 2. คลิกเลือก **Tools**

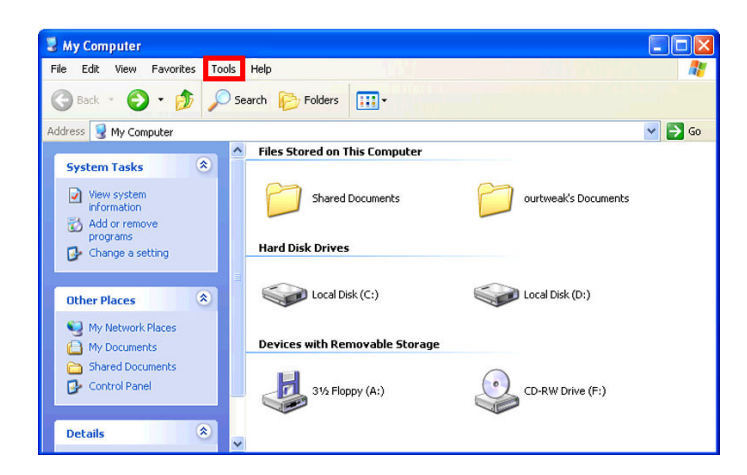

3. คลิกเลือก Folder Options

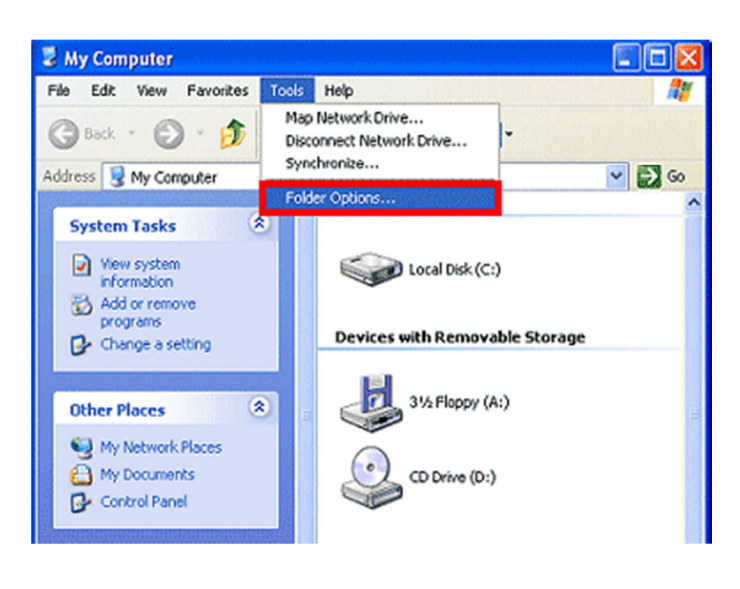

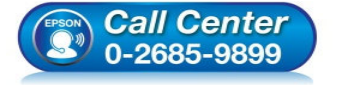

- สอบถามข้อมูลการใช้งานผลิตภัณฑ์และบริการ
  - โทร.**0-2685-9899**
- เวลาทำการ : วันจันทร์ ศุกร์ เวลา 8.30 17.30 น.ยกเว้นวันหยุดนักขัดฤกษ์
- <u>www.epson.co.th</u>

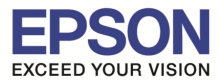

รองรับปริ้นเตอร์รุ่น

รองรับวินโดว์

## 

4. เลือก View ที่หัวข้อ Advanced Settings เลือก Show hidden files and folders คลิก OK

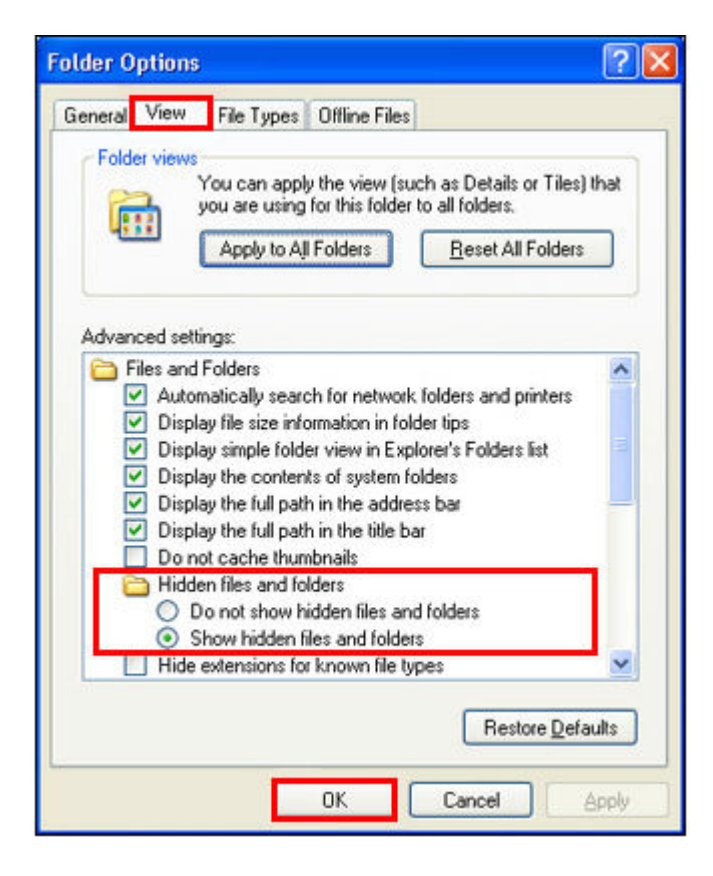

5. ดับเบิลคลิก My Computer เลือก Local Disk (C:)

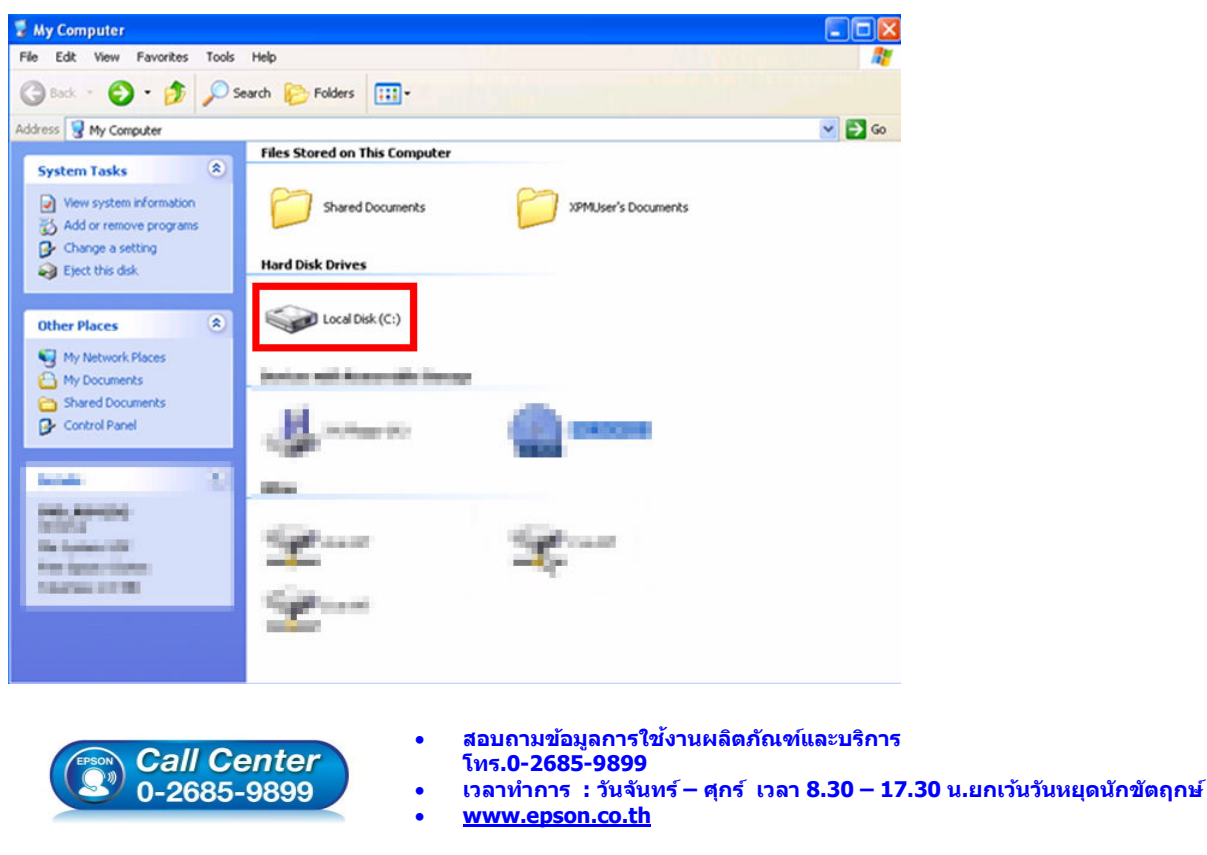

EPSON THAILAND / Dec 2015 / CS05

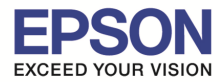

รองรับปริ้นเตอร์รุ่น

รองรับวินโดว์

: วิธีการแก้ไขกรณีเปิดโปรแกรม EPSON Scan แล้วแจ้งเออเรอร์
 "ESCNDV.exe has encountered a problem and needs to close"
 : เครื่องพิมพ์ที่รองรับการใช้งานสแกน และเครื่องสแกนเนอร์
 : Windows XP

6. ดับเบิลคลิกโฟลเดอร์ Document and Settings

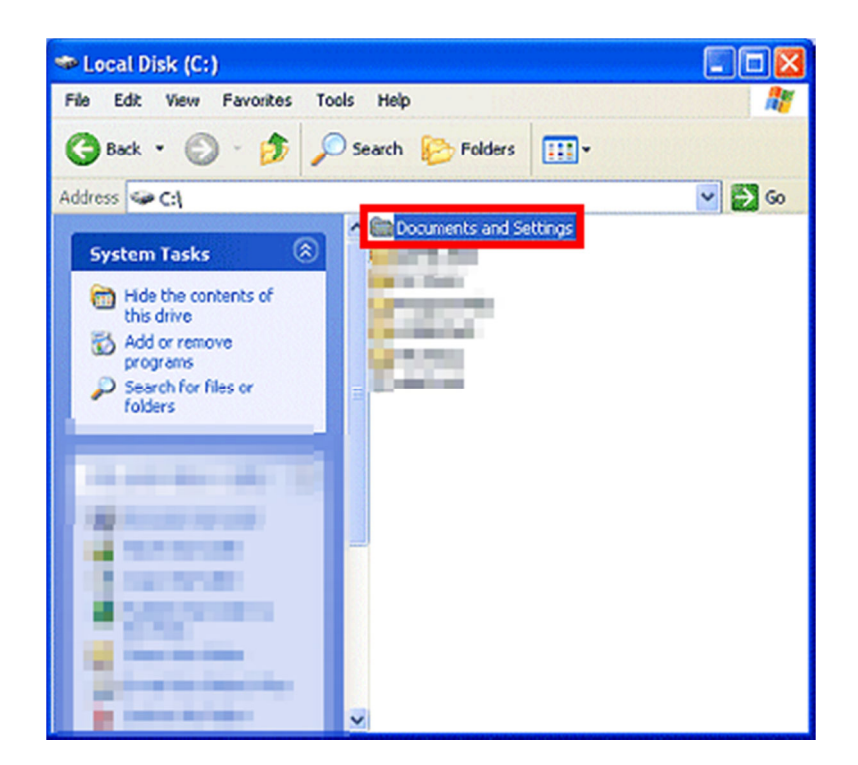

7. ดับเบิ้ลคลิกโฟลเดอร์ที่ตั้งค่า Account ไว้ ในที่นี้ คือ All Users

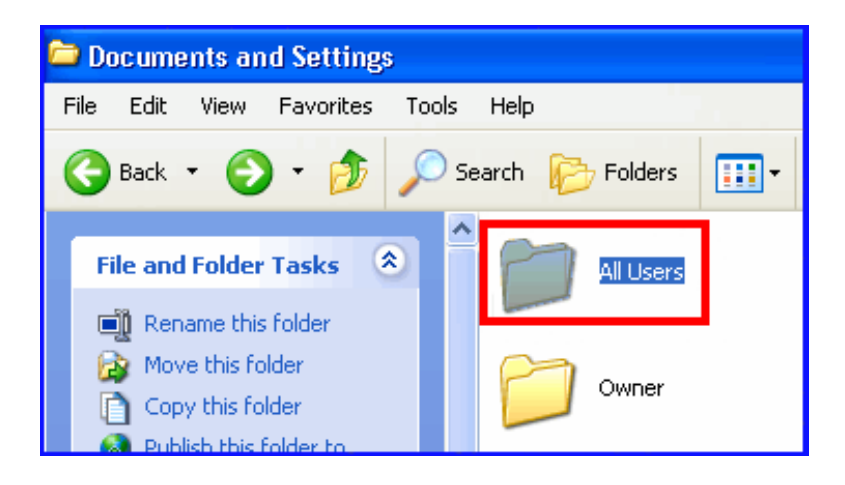

- 8. ดับเบิลคลิกที่โฟลเดอร์ Application Data
- 9. ดับเบิลคลิกที่โฟลเดอร์ EPSON

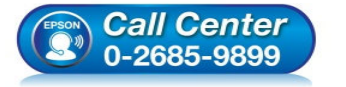

- สอบถามข้อมูลการใช้งานผลิตภัณฑ์และบริการ โทร.0-2685-9899
- เวลาทำการ : วันจันทร์ ศุกร์ เวลา 8.30 17.30 น.ยกเว้นวันหยุดนักขัตฤกษ์
- www.epson.co.th

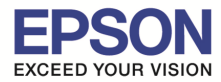

รองรับปริ้นเตอร์รุ่น

รองรับวินโดว์

: วิธีการแก้ไขกรณีเปิดโปรแกรม EPSON Scan แล้วแจ้งเออเรอร์
 "ESCNDV.exe has encountered a problem and needs to close"
 : เครื่องพิมพ์ที่รองรับการใช้งานสแกน และเครื่องสแกนเนอร์
 : Windows XP

10.ดับเบิลคลิกที่โฟลเดอร์ ESCNDV

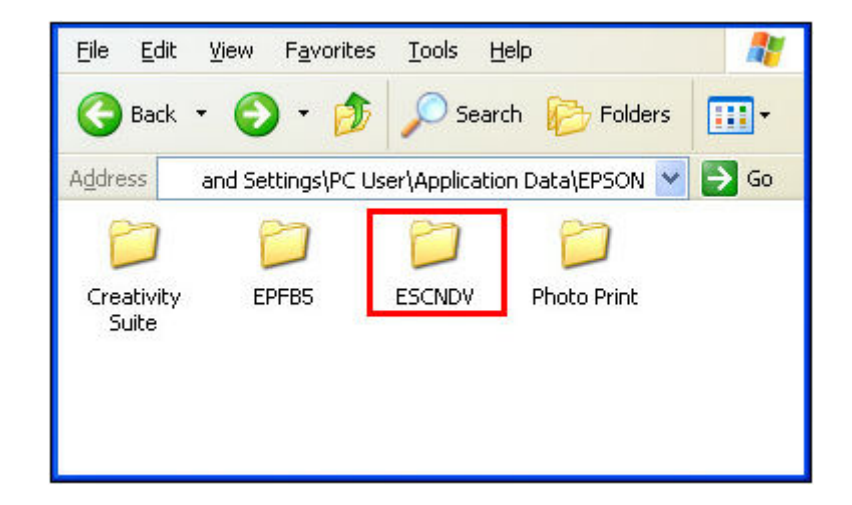

- 11.ลบโฟลเดอร์ ESCNDV โดย คลิกขวาเลือก Delete
- 12.เลือก Yes ในหน้าต่าง Confirm File Delete หรือ Confirm Folder Delete
- 13. ลองเปิดโปรแกรม Epson scan หากยังเจอปัญหาอยู่ ให้ลบโปรแกรม Epson scan ออกแล้วติดตั้งใหม่ หมายเหตุ: กรณีที่เปิดโฟลเดอร์ EPSON แล้วไม่เจอโฟลเดอร์ ESCNDV ให้ทำการลบโปรแกรม EPSON Scan ออก แล้วติดตั้งใหม่

## วิธีการลบโปรแกรม EPSON Scan

1. คลิก **Start** 

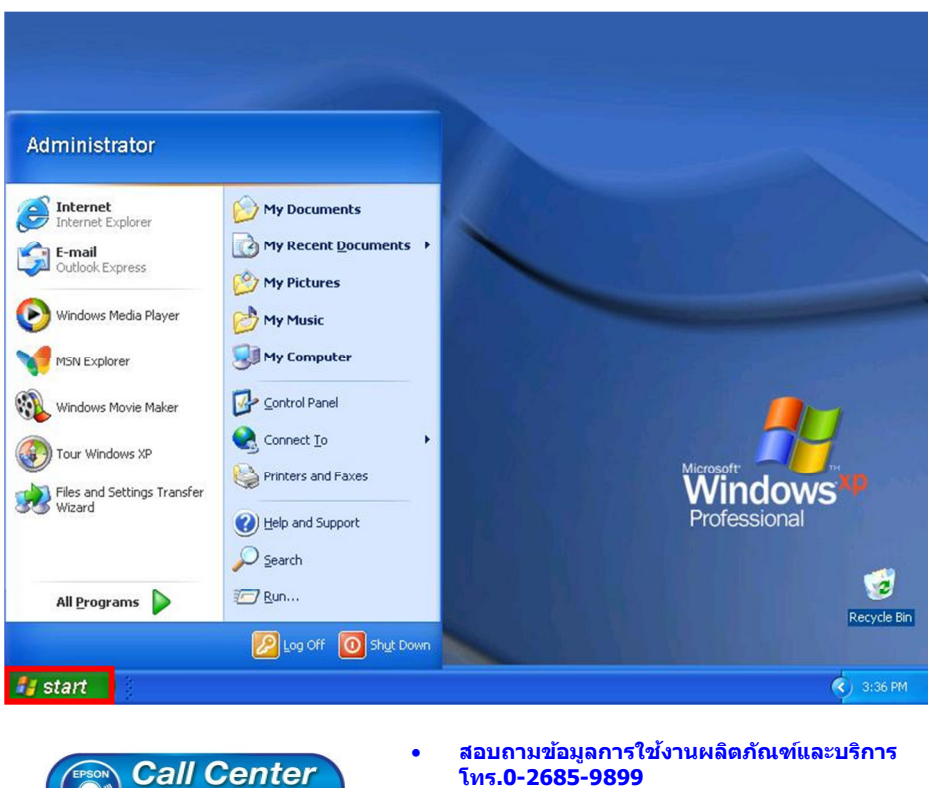

0-2685-9899

เวลาทำการ : วันจันทร์ – ศุกร์ เวลา 8.30 – 17.30 น.ยกเว้นวันหยุดนักขัตฤกษ์ <u>www.epson.co.th</u>

EPSON THAILAND / Dec 2015 / CS05

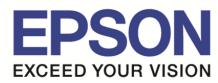

รองรับปริ้นเตอร์รุ่น รองรับวินโดว์ : วิธีการแก้ไขกรณีเปิดโปรแกรม EPSON Scan แล้วแจ้งเออเรอร์ "ESCNDV.exe has encountered a problem and needs to close" : เครื่องพิมพ์ที่รองรับการใช้งานสแกน และเครื่องสแกนเนอร์ : Windows XP

2. เลือก **Control Panel** 

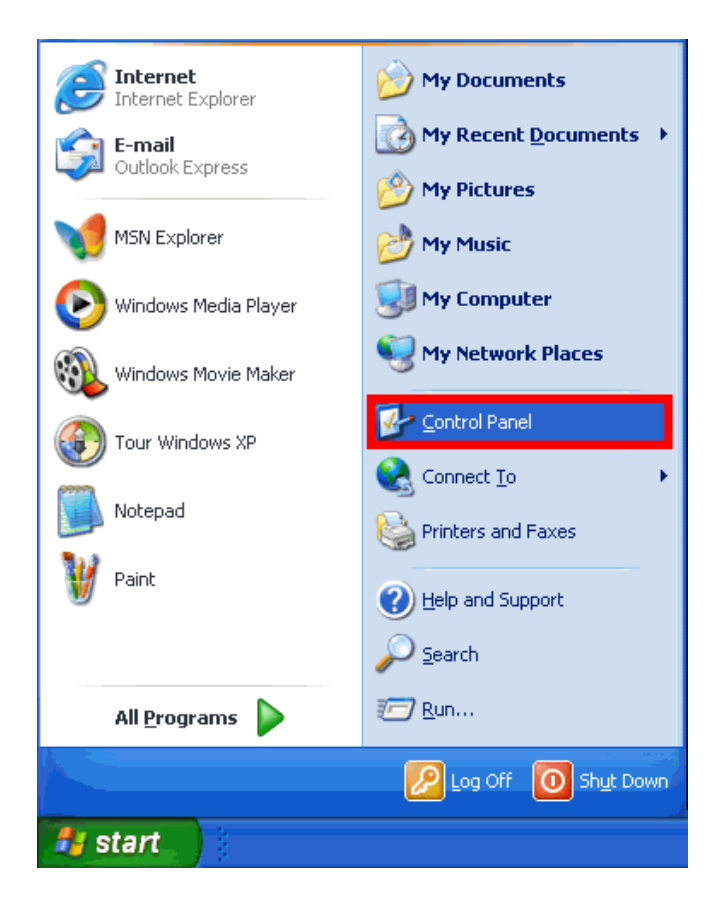

3. เลือก Add or Remove Programs

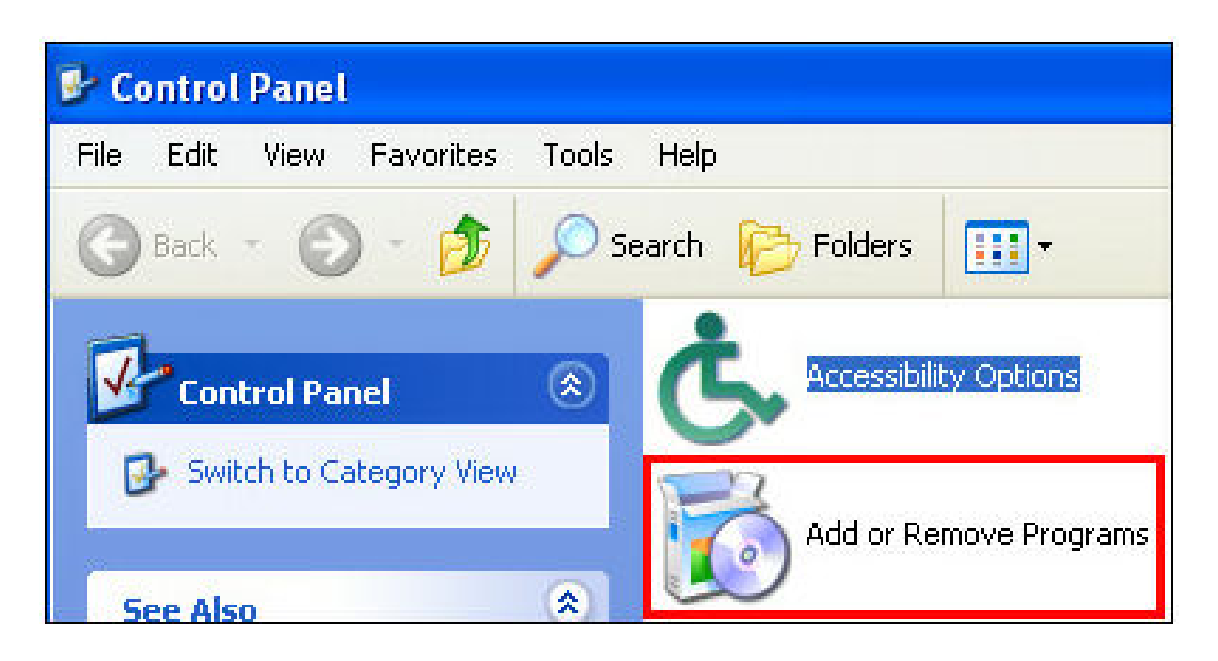

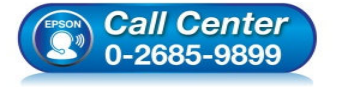

- สอบถามข้อมูลการใช้งานผลิตภัณฑ์และบริการ
- โทร**.0-2685-9899**
- เวลาทำการ : วันจันทร์ ศุกร์ เวลา 8.30 17.30 น.ยกเว้นวันหยุดนักขัดฤกษ์
  www.epson.co.th
  - EPSON THAILAND / Dec 2015 / CS05

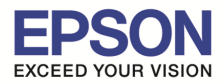

- รองรับปริ้นเตอร์รุ่น รองรับวินโดว์
  - 4. คลิก EPSON Scan จากนั้นเลือก Change/Remove.

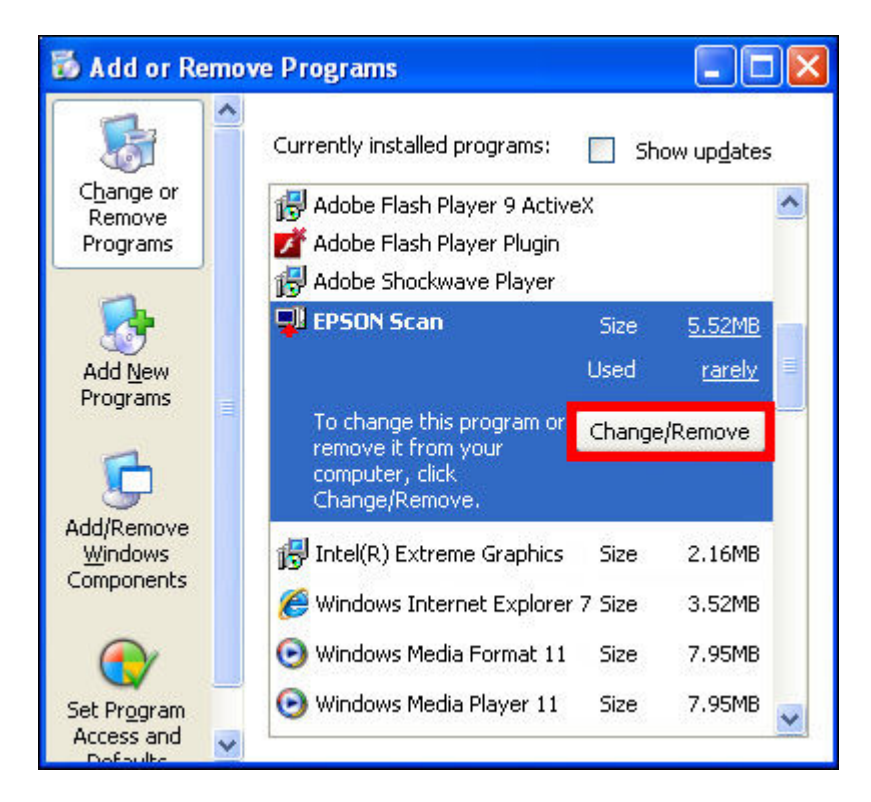

- 5. ทำตามขั้นตอนที่ปรากฏขึ้นมา หลังจากนั้นกด **Restart** เครื่องคอมพิวเตอร์ แล้วติดตั้งโปรแกรม **EPSON Scan** อีกครั้ง
- 6. เมื่อติดตั้งโปรแกรม EPSON Scan เสร็จแล้ว แนะนำให้ลองเปิดใช้งานโปรแกรมอีกครั้ง

<mark>หมายเหตุ:</mark> แนะนำให้ถอดสาย USB ออกจากเครื่องพิมพ์ และเครื่องคอมพิวเตอร์ แล้วจึงค่อยติดตั้ง โปรแกรม EPSON Scan

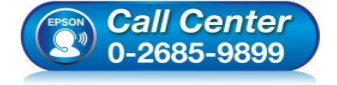

- สอบถามข้อมูลการใช้งานผลิตภัณฑ์และบริการ
- โทร**.0-2685-9899**
- เวลาทำการ : วันจันทร์ ศุกร์ เวลา 8.30 17.30 น.ยกเว้นวันหยุดนักขัดฤกษ์
- <u>www.epson.co.th</u>